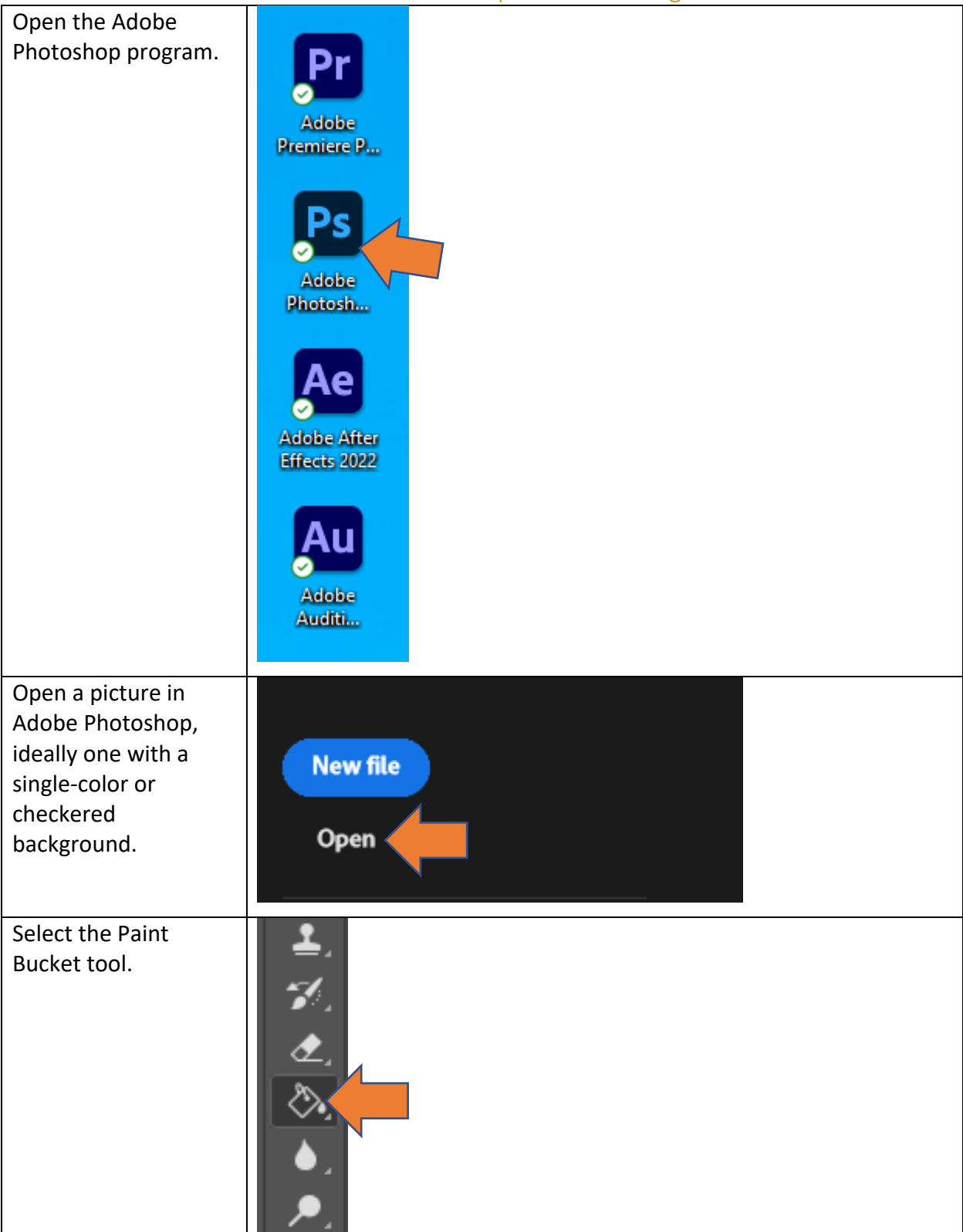

## How to Make a Transparent PNG Image

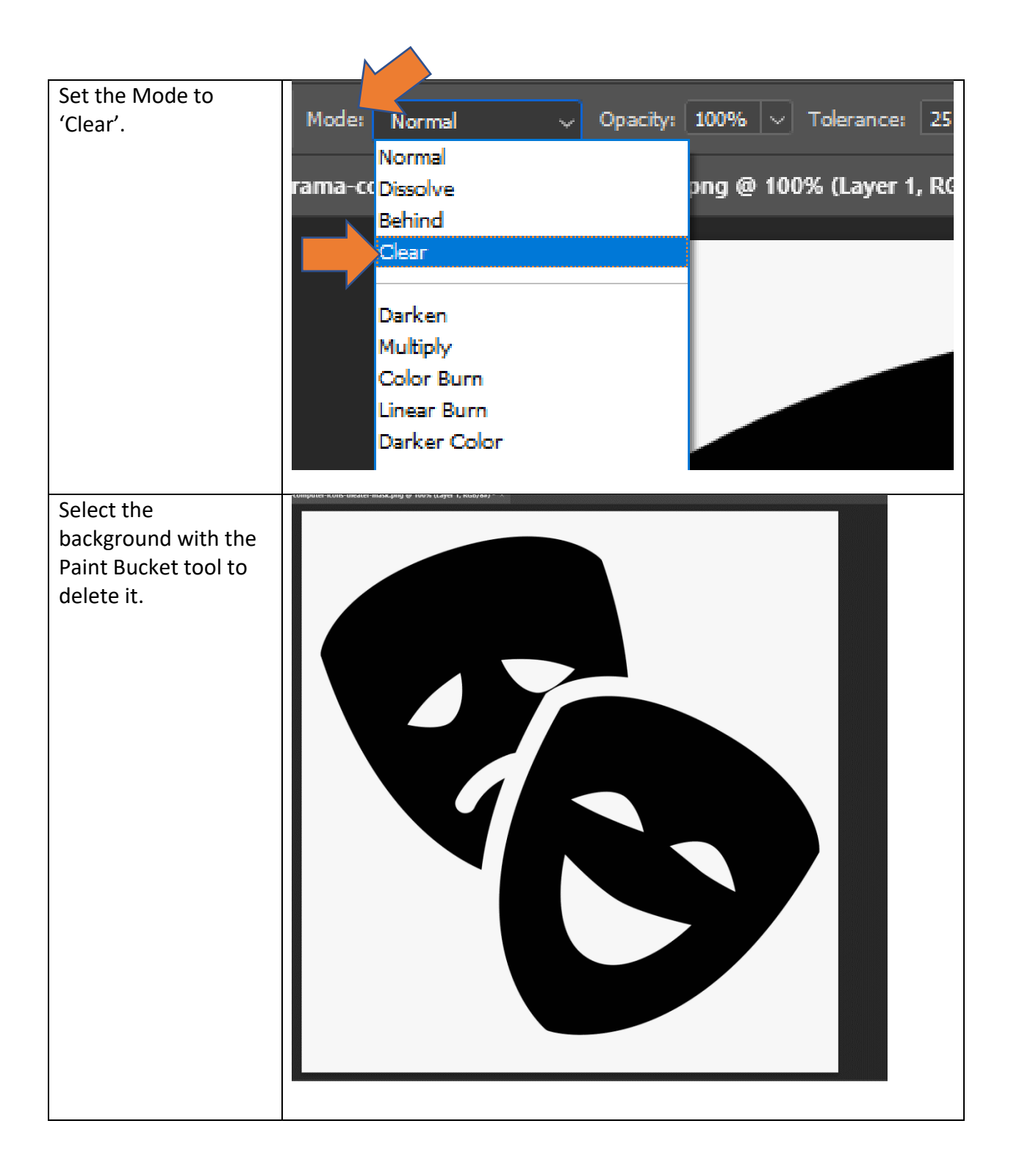

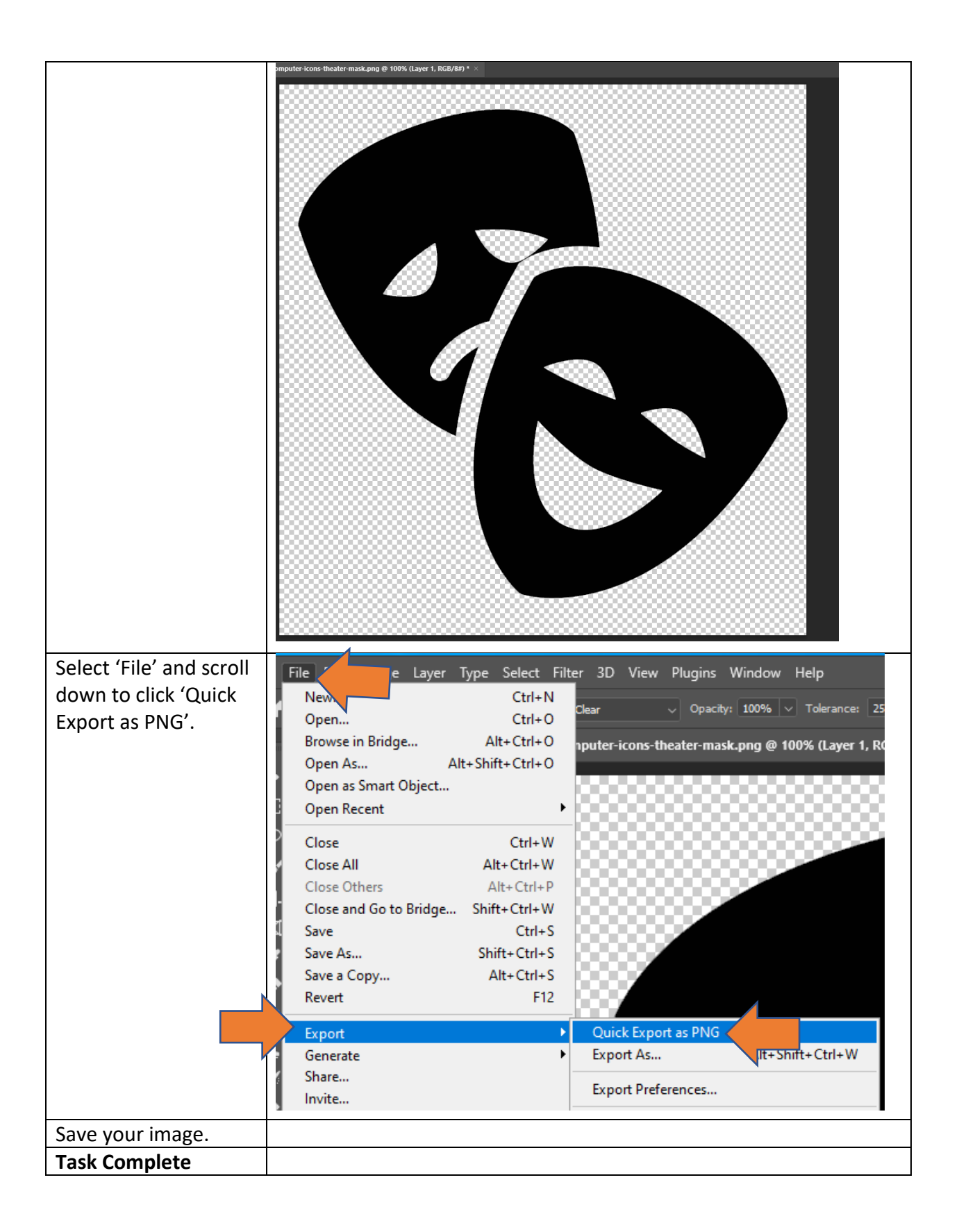